## UNIX - Windows 統合認証

### 葛生和人

I. はじめに

プライベートな時間から日常の業務まで、さまざまなコンピュータにアクセスしようとすると き.私たちは.必ずユーザ ID やパスワードの入力が求められます。いわゆるログオン認証プロ セスと呼ばれるものですが、これはコンピュータ上のデータやネットワーク上のリソースを不特 定多数の第3者から保護するという意味で必要不可欠なものです。このような認証プロセスを実 現するためには、個人を特定するための情報やパスワードがコンピュータデータベース上に格納 され管理されていなければなりません。例えば、個人的に使用するデスクトップマシンやノート パソコンでは、最低でも管理者(Administrator)と使用者の ID とパスワードがそのマシン上に 保存されています。一方,企業や研究機関,大学などの組織で管理運用されているコンピュータは, 特定のサーバマシン上に,その組織に属する全員の ID やパスワード,あるいはその他のユーザ プロファイルが保存されることになります。特に、大規模な組織になると、それぞれの部署、部 局ごとで個人情報を管理し、また、そのための管理サーバも Windows, Mac, Linux, UNIX など 異なる環境上に構築されるというような状況が生じます。そのような場合、情報の管理に費やさ れる時間やコストは必然的に増加し、さらには他の業務における生産性の低下をもたらすという ことさえ十分予想されます。そのようなことから,認証のための情報を一括して管理できるシス テム、いわゆる統合認証という考え方が重要となってきます。ここでは、さまざまな組織で幅広 く運用されている OS 環境として UNIX/Linux と Windows を取り上げ、それら認証システムの 統合方法について、いくつか例をあげながら紹介していきます。

#### Ⅱ. 個人情報管理と認証

プライベートや限られた仲間内での使用を目的とした PC や UNIX/Linux マシンでは,ユーザ 登録はマシンごとに行い,登録された情報はマシンごとに管理されています。しかし,組織内で ネットワークに接続した多くの端末から,共通のコンピュータリソースを利用できるようにする ためには,サーバマシンを設定して,一括してユーザ情報を管理運用できるような認証システム を構築しなければなりません。そのような,情報管理の方法として最近多くのシステムで採用さ れているのが,ディレクトリサービスを使った情報管理です。これから取り上げる UNIX/Linux 系 OS と Windows 系 OS で使用している LDAP (Lightweight Directory Access Protocol) 及 び Active Directory はその代表的なものです。 1. ディレクトリサービスと統合認証

いま,仮にある組織において UNIX/Linux 系 OS 環境を利用するグループと Windows Server 環境を利用するグループが存在し、それぞれのユーザの個人情報に関して、一方は LDAP によ り、もう一方は Active Directory により管理運用されているものとします。このような状況で は、ユーザが両方のコンピュータリソースを利用するためには、両方のディレクトリサーバにア カウントを登録しなければなりません。また、アカウントの削除、変更に関しても同様です。こ のような作業は、システム管理者にとってもユーザにとっても非常にわずらわしいものとなって しまいます。また、同じ個人情報が2箇所に存在するということは、情報への不正アクセス対策 も2重に必要となるということでセキュリティ的にも問題が生じます。そこで、個人情報の管理 を LDAP, Active Directory のいずれか一方に任せてしまい、なおかつ、いずれの環境からでも 同じ情報管理の元で認証が受けられるようにしたい、という発想が出てきます(図1)。これが、 統合認証の考え方です。

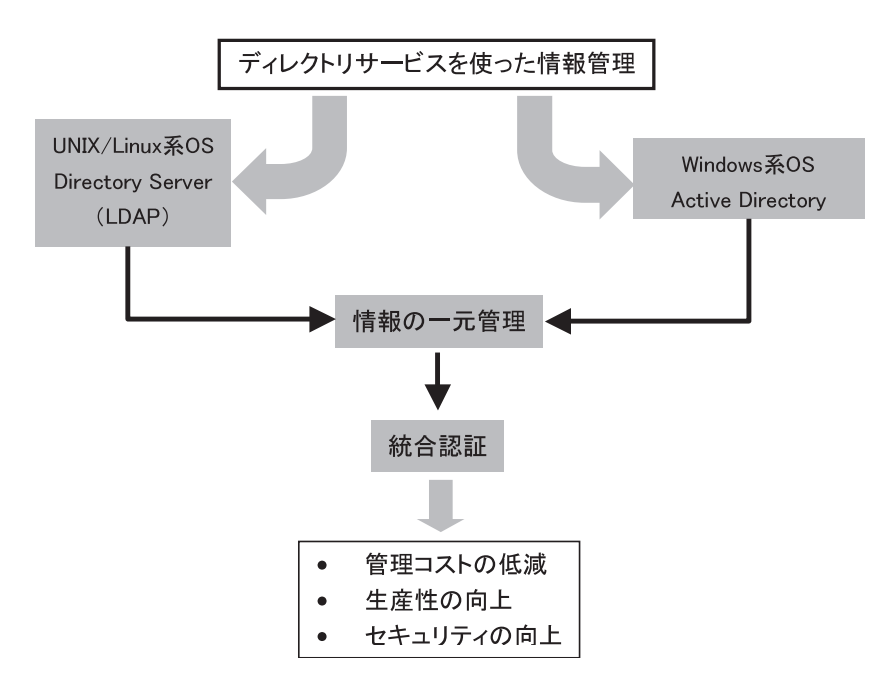

図1 ディレクトリサービスと統合認証

2. 統合認証へのアプローチ

ここで, UNIX/Linux 系システムと Windows Server システムにおける統合認証システムの構築を考えた場合,代表的な2つの方法があげられます。

第一の方法は、個人情報管理に関しては NIS や LDAP などの UNIX/Linux 系システムで運用 し、Windows クライアントがシステムにログオンするときにはそれら UNIX/Linux 上の情報を 利用して認証を受けるという方法、もう1つの方法は、その逆で Windows サーバ側の Active Directory で個人情報を管理運用し、UNIX/Linux クライアントがシステムにログオンするとき はActive Directory上の情報を利用して認証を受けるという方法です。いずれの方法に関しても, ログオン時に入力する情報はユーザアカウントとパスワードのみで,ユーザから見た使い勝手 上の違いはまったくありません。しかし,UNIX/Linux系システムとWindows系システムでは, 内部的に処理される情報の属性,フォーマット,認証プロトコルなどが異なるため,それらの情 報を共通のデータベースに置いて管理する際には,認証時に整合性が取れるようにデータ処理が なされる形でなければなりません。そこで,そのための統合認証用モジュールが必要となってき ます。Samba<sup>[1]</sup>, GINA<sup>[2]</sup>, winbind<sup>1</sup>, SFU<sup>[3]</sup>, AD4Unix<sup>[4]</sup> などは統合認証専用モジュールではあり ませんが,いずれも上で述べた要求を満たす機能を持っており,UNIX/Linux-Windows 間での 統合認証を実現することができます。後ほど,そのうちのいくつかを実際の統合認証システム構 築の説明の中で紹介します。

また、上で述べたアプローチとは異なり、UNIX/Linux 系と Windows 系でのディレクトリサー バはそのまま残した状態で双方のディレクトリ情報を常時監視し同期をとるようなサーバを追加 する、という方法も考えられます。この方法では、システムごとに情報データ処理の整合性をと るというわずらわしい作業を省かれますが、監視システムに関しては、独自に開発するか、専用 の商用システムを導入することが必要となってきます。ここでは、最後にそのような監視機能を 実現した商用サーバとして Sun Java<sup>™</sup> System Identity Synchronization for Windows<sup>[5]</sup> を紹介 します。

なお,上で述べた統合認証に関して,システム構築へのアプローチごとに分類すると図2のようになります。

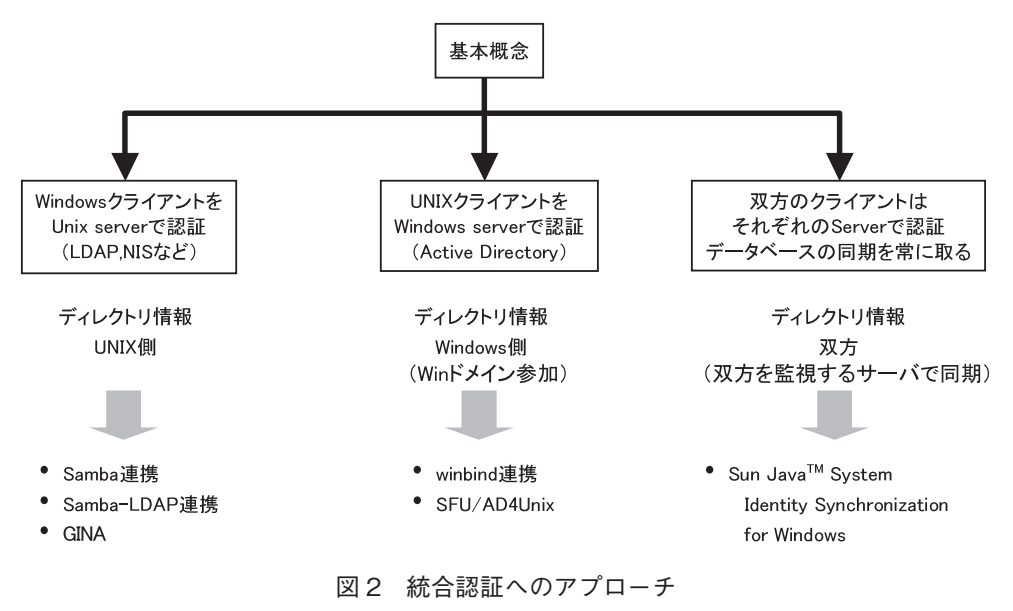

<sup>1</sup> Samba に含まれるモジュール

Ⅲ. 統合認証方法

前節で紹介したように, UNIX – Windows の統合認証を実現するための方法やその際利用 するモジュールはいくつか存在します。ここでは, 図2に示した統合認証のための3つのア プローチに対応して, Samba, GINA, SFU, Sun Java<sup>™</sup> System Identity Synchronization for Windows を利用した場合のシステムの構築方法とその具体的手順について簡単に紹介します。

1. Samba-LDAP 連携

## 1.1 システム構成

最初に紹介するのは、Windows クライアントを LDAP で認証する統合認証システムです。

このシステムでは,UNIX/Linux システムの LDAP 上に Windows ドメインの情報を格納し, それらの情報を利用して Windows クライアントのドメイン認証を行えるようにします。なお, ここでは UNIX/Linux クライアントのログオン認証用として,LDAP 認証システムがすでに構 築されているものとします。

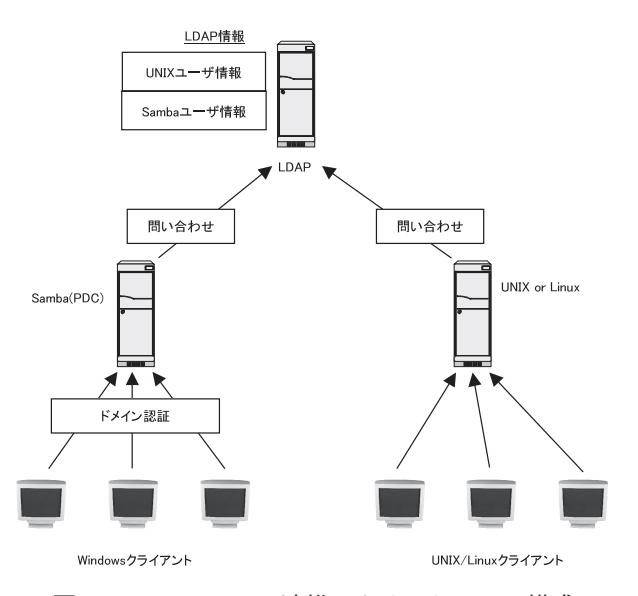

図3 Samba-LDAP 連携のためのシステム構成

上記のシステムを実現するためにまず必要なモジュールは Samba です。Samba は UNIX/ Linux 上に Windows 互換のサービスを提供することのできるモジュールで、具体的サービス にはファイルサーバ機能、プリントサーバ機能、ドメイン管理機能などがあります。ここでは、 Windows クライアントからのドメイン認証システムの構築が目的なので上記機能のうちドメイ ン管理機能を利用することになります。ただし、Samba 自体は LDAP サーバとしての機能は持っ ていないため、Samba と LDAP サーバを連携させる手続きを別途踏まなければなりません。以 上述べたシステム全体の構成をまとめると図3のようになります。なお、UNIX/Linux 側での LDAP 認証システムは、Windows 側のシステム構築からの影響をなんら受けることはありません。

#### 1.2 ドメイン管理

Samba を利用した統合認証での重要なポイントは,Samba のドメイン管理機能を利用して UNIX上にWindowsドメインに代わるSambaドメインを構築することです。Windowsドメイ ンとは、ネットワーク上に接続されたWindowsクライアントの集合(コンピュータ名,ユーザ名, グループ名などの属性で構成される)の組織単位を指し、Windows Server はその管理サーバと しての機能を提供しています。なお、Windowsドメインには、Windows NT 4.0 Server 以前に 提供されていたNTドメインと、Windows 2000 Server 以降に提供されている Active Directory ドメインの2つの異なる形態が存在します。これらは、表1に示したように管理体系を構成す るためのポリシーとその使用モジュールに大きな違いがあります。Sambaの提供するドメイン 管理機能は現在のところNTドメインとの互換性を念頭においており、最新のActive Directory ドメインとの完全な互換性はありません。したがって、Sambaドメインに移行できるActive Directoryドメイン上の情報は、ユーザ情報、グループ情報など一部の情報に限られることにな り、グループポリシー、Kerberos 認証に関わる情報などActive Directoryドメイン固有の情報 は移行できないことに注意しなければなりません。

表1 NT ドメインと Active Directory ドメインの違い

|                          | 情報管理                                 | 名前解決                                       | 認証プロトコル                     |
|--------------------------|--------------------------------------|--------------------------------------------|-----------------------------|
| NT ドメイン                  | SAM<br>(Security Account<br>Manager) | WINS<br>(Windows Internet<br>Name Service) | NTLM (NT Lan Manager)<br>認証 |
| Active Directory<br>ドメイン | Active Directory<br>(LDAP 準拠)        | DNS                                        | Kerberos 認証                 |

## 1.3 システム構築

それでは、Samba-LDAP 連携によるシステム構築の具体的手順について説明します。

システム環境としては、Linux (CentOS-4<sup>2</sup>) のクライアントに対してすでに LDAP 認証の環 境が構築されており、Samba もインストール済みであるものとします。一方、Windows システ ム側では Windows サーバ (Windows Server 2003 R2) により Windows ドメインが構築されて いるものとします。なお、Windows ドメインに登録されたユーザ情報の移行については最後に 紹介します。

<sup>2</sup> ここでは UNIX/Linux 系システムとして CentOS-4 を使用していますが基本的な構築手順に差 はありません。なお、以降の具体的手順の説明においてはこれまでの UNIX/Linux の代わりに Linux という表記を使用します。

Samba-LDAP 連携システム構築のための最初の手順は, Samba ドメインの構築です。 構築のための流れは以下のようになります。

- 1) プライマリドメインコントローラ (PDC) として Samba を起動 (PDC 用 smb.conf の設定)
- 2) クライアントマシンアカウントを Linux, Samba に登録
- 3) Windows クライアントの Samba ドメインへの参加

まず, Samba にプライマリドメインコントローラ (PDC) の機能を持たせるように smb.conf を設定し起動します。リスト1は smb.conf ファイルの一部で,太字の部分は PDC 用に設定さ れたパラメータです。リスト中の workgroup, netbios name には構築するドメイン名とドメイ ンコントローラとしてのコンピュータ名を設定しています。また, os level は通常のクライアン トより高い優先順位をもつように 64 と指定します。

smb.confの設定が済んだら,

# /etc/init.d/smb start

により Samba を起動します。

これで、Samba サーバは PDC として Samba ドメインを運用するようになります。

Samba ドメインの運用が開始したら、つぎに Windows クライアントがドメインに参加できる ように、ドメインに参加するクライアントマシンを PDC に登録しなければなりません。クライ アントマシンの登録は、まず、Linux ユーザとしてのマシンアカウントを Linux 上に登録した後、 Samba 上にも同じマシンアカウントを登録します。

いま,仮にマシンアカウント登録用に UNIX グループとしてグループ名 PCgroup を作成し, そこに Windows マシン名 testpc を登録するものとすると,登録手順は以下のようになります。

- # /usr/sbin/groupadd PCgroup
- # /usr/sbin/usradd -g PCgroup -s /bin/false -d /dev/null testpc\$
- # pdbedit -a -m testpc

なお、上記コマンドライン2行目はUNIX用の登録<sup>3</sup>,3行目はSamba用の登録です。

最後にWindows クライアントがドメインに参加するためには管理者権限が必要となるため、 そのための管理者権限の登録も行います。通常は root ユーザの権限を用いてドメインに参加す

<sup>3</sup> UNIX 登録用のクライアントマシン名はすべて小文字で最後に\$を付けます。また, -s /bin/false と-d /dev/nullの指定は、ログインシェルとホームディレクトリの指定ですが、ここでは UNIX マシンへのログインは許可しない設定としています。

るため、Samba ユーザアカウントとして root を登録します。

# pdbedit -a root

以上の操作により、Windows クライアントが Samba ドメインに参加するための環境が設定されました。Windows クライアントの Samba ドメインへの参加は、通常の Windows ドメインへの参加と同様に Windows メニューから行うことができます <sup>4</sup>。

```
[global]
     dos charset = CP932
     unix charset = EUCJP-MS
     display charset = EUCJP-MS
     workgroup = SAMBADOM
     netbios name = SAMBA30
     server string = Samba Server
     obey pam restrictions = Yes
     pam password change = Yes
     unix password sync = Yes
     log file = /var/log/samba/%m.log
     max log size = 50
     socket options = TCP NODELAY SO RCVBUF=8192 SO SNDBUF=8192
     cups options = raw
     domain logons = Yes
     domain master = Yes
     security = user
     os level = 64
     preferred master = Yes
     local master = Yes
```

リスト1 PDC 用の smb.conf 設定

Samba-LDAP 連携設定

ここまでの設定で Linux 上に Windows ドメインに代わる Samba ドメインを構築することが できました。ただし、この時点では Linux 上に異なる 2 つの認証システムが混在しているに過 ぎません。これを統合認証という形にするために Samba-LDAP 連携の設定が必要となります。 Samba-LDAP 連携設定の流れは以下のようになります。

- 1) OS-LDAP 間の連携設定 (NSS,PAM の設定)
- 2) Samba-LDAP 連携用 LDAP 側の設定(slapd.conf の設定)
- 3) Samba-LDAP 連携用 Samba 側の設定(smb.conf の設定)
- 4) LDAP 管理者 pw の Samba への登録

最初の OS-LDAP 間の連携設定とは、LinuxOS 自体が LDAP データベースを参照し、ログオ

<sup>4</sup> Windows ドメイン参加手順は通常の Windows 操作と同様なのでここでは省略します。

ン認証に LDAP の情報を使用できるようにするための設定です。ここでは、すでに LDAP 認証 の設定が済んでいる環境を想定しているため詳細は省きますが、多くの Linux では標準装備さ れた LDAP 認証設定用モジュールを利用することができます。例えば、RedHat 系 LinuxOS で は authconfig モジュールを起動<sup>5</sup> することにより NSS(ユーザ情報の取得先を切り替える機能) と PAM(認証システムを切り替える機能)の設定を比較的簡単に行うことができます。図4 は authconfig の起動画面です。

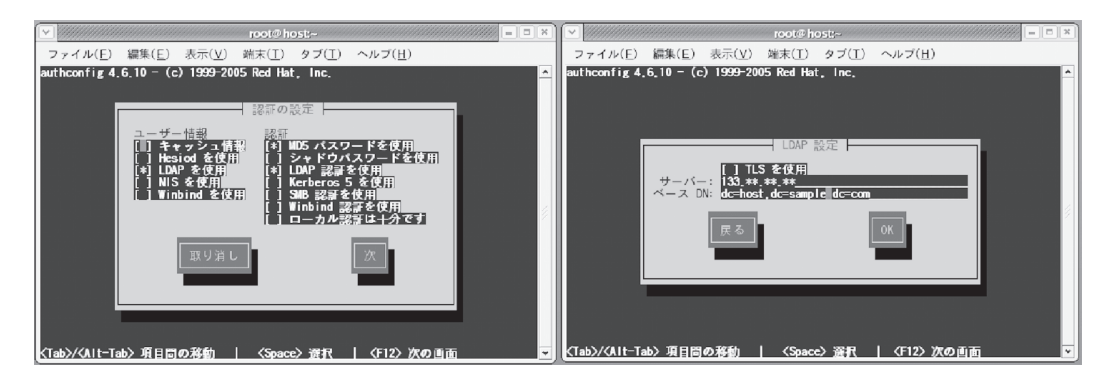

図4 authconfig の設定画面

つぎに,Samba-LDAP 連携用の LDAP 側の設定を行います。

まず、ldap サーバに対して Samba のもつデータ属性や構造を扱えるようにするために、ldap 設定ファイルである slapd.conf の中に samba.schema を追加します。samba.schema ファイル は Samba ソースディレクトリの examples/LDAP にありますのでそれを ldap 用スキーマのディレクトリにコピーし、slapd.conf のスキーマファイルの指定(リスト2:太字部分)を追加しま  $f^{6}_{\circ}$ 

| include     | /etc/openldap/schema/nis.schema   |  |
|-------------|-----------------------------------|--|
| include<br> | /etc/openldap/schema/samba.schema |  |

リスト2 slapd.conf 設定 (samba.schema の追加)

さらに、slapd.confの中にSamba用LDAPアクセス制限(リスト 3:太字部分)を追加します。

<sup>5</sup> root 権限でコマンドラインより authconfig を入力。

<sup>6</sup> ここでは openIdap を使用しています。

```
access to attr=SambaLMPassword
    by dn="cn=Manager,dc=sample,dc=com" write
    by self read
    by anonymous auth
    by * none
access to attr=SambaNTPassword
    by dn="cn=Manager,dc=sample,dc=com" write
    by self read
    by anonymous auth
    by * none
access to attr=userPassword
    by dn="cn=Manager,dc=sample,dc=com" write
    by self read
    by anonymous auth
    by * none
.....
```

リスト3 slapd.conf 設定(Samba 用アクセス制限の追加)

```
[global]
   dos charset = CP932
   unix charset = EUCJP-MS
   display charset = EUCJP-MS
#LDAP settings
   passdb backend = ldapsam:ldap://localhost
    ldap suffix
               = dc=sample,dc=com
   ldap user suffix
                   = ou=People
   ldap group suffix = ou=Group
   ldap machine suffix = ou=Computers
   ldap admin dn = cn=Manager,dc=sample,dc=com
   ldap passwd sync = yes
#system administrator
   Admin users = Administrator
```

### リスト4 Idap 用の smb.conf 設定

つぎに Samba に備わっている Samba LDAP 機能を利用するために Samba 側の設定を行い ます。この場合は, smb.confの中で ldap 用の設定(リスト4:太字部分)を追加します。こ の設定により Samba 側にバックエンドデータベースとして LDAP を利用することを指定し, Samba 側の情報が登録されている LDAP ツリー上の RDN などを指定しています。なお, パラメー タの詳細に関しては文献[6] (pp.306-307)を参照してください。

最後に, Samba が LDAP に接続できるように LDAP 管理者のパスワードを secrets.tbd ファ イルに格納します。

# smbpasswd -w [rootdnのパスワード]

#### Samba-LDAP 連携支援ツールの設定

以上の設定により Samba-LDAP 連携機能が利用できるようになりました。

しかし、実際にSamba-LDAP 連携をとおしてドメインを運用するためにはLDAP にSamba 上の情報を投入する必要があります。LDAP では、通常LDIF 形式でデータが投入されますが、 smbldap-tools という Samba-LDAP 連携支援ツールを利用することにより LDAP と連携した Samba ドメインのユーザ情報管理の運用を行えるようになります。smbldap-tools はSamba パッ ケージのソースからインストールことができますが、ここでは簡単のためすでにインストールさ れているものとして、smbldap-tools 用の設定から説明します。設定ファイルは、smbldap\_conf. pm というファイルで /usr/local/sbin/smbldap\_conf.pm にインストールされています。

まず、LDAP ツリーのベース DN やユーザ等各種情報の格納場所である RDN を suffix,usersou, computersou, groupsou パラメータ(文献 [6] pp.310-311 参照)を通して指定し ます。なお、ここでは Windows ドメインがユーザやグループを管理するための番号 SID を指定 する必要があります。これは、Samba サーバを起動した状態で、

により値を取得することができますのでファイルに書き加えてください。この指定により smbldap-populate により作成したグループと Windows で設定されているグローバルグループの マッピングが自動的にとられるようになります。

つぎに, smbldap-populate.pl を実行します。

これは、Windows でデフォルトとして扱われているユーザ情報やグループ情報により LDAP エントリを初期化する操作です。

# /usr/local/sbin/smbldap-populate.pl
Using builtin directory structure
adding new entry : dc=sample,dc=com
adding new entry : ou=People,dc=sample,dc=com
adding new entry : ou=Group,dc=sample,dc=com

adding new entry : ou=Computers,dc=sample,dc=com
adding new entry : uid=Administrator,ou=People,dc=sample,dc=com
.....

この時点で,Samba ドメインにユーザやグループの情報が登録されていればそのまま LDAP からそれらの情報を参照できるようになります。なお、リスト4の smb.conf の中で Administrator を admin users として指定しておくことにより、上で示したように Administrator がユーザとして登録され、Windows クライアントのドメイン参加時に Administrator が使用で きるようになります。ただし、Administrator パスワードの設定を、

# smbldap-passwd.pl Administrator

Changing password for Administrator

.....

により行う必要があります。

<u>Active Directory 情報の移行</u>

最後に, Windows サーバの Active Directory にすでにユーザ, グループ情報が登録されてい る場合, それらを Samba ドメインに移行する手順について説明します。

これは, Samba 3.0 以降に追加されている, net vampire 機能を利用して行います。移行は, 以下の2ステップの手順により行います。

- バックアップドメインコントローラ (BDC) として Samba を起動し、Windows ドメインに参加する (BDC 用 smb.conf の設定)
- 2) net vampire 機能を利用して Active Directory 情報を移行する

まず, Windows サーバがネットワークで接続されているものとして, Samba をバックアップ ドメインコントローラ (BDC) として起動します。この場合の BDC 起動用 smb.conf ファイル の設定内容はリスト5のようになります。

```
[global]
dos charset = CP932
unix charset = EUCJP-MS
display charset = EUCJP-MS
workgroup = TOGONINSHO
netbios name = SAMBA30
```

| domain logons = Yes                                                                    |  |
|----------------------------------------------------------------------------------------|--|
| preferred master = Yes                                                                 |  |
| domain master = No                                                                     |  |
| security = user                                                                        |  |
| os level = 20                                                                          |  |
|                                                                                        |  |
| add user script = /usr/local/sbin/smbldap-useradd.pl -a -m "%u"                        |  |
| add group script = /usr/local/sbin/smbldap-groupadd.pl "%g"; getent group "%g"         |  |
| cut -d: -f3                                                                            |  |
| add machine script = /usr/local/sbin/smbldap-useradd.pl -w "%u"                        |  |
| delete user script = /usr/local/sbin/smbldap-userdel.pl -r "%u"                        |  |
| delete group script = /usr/local/sbin/smbldap-groupdel.pl "%g"                         |  |
| add user to group script = /usr/local/sbin/smbldap-groupmod.pl -m "%u" "%g"            |  |
| delete user from group script = /usr/local/sbin/smbldap-groupmod.pl -x "%u" "%g"       |  |
| <pre>set primary group script = /usr/local/sbin/smbldap-groupmod.pl -g "%g" "%u"</pre> |  |
|                                                                                        |  |

リスト5 BDC 用の smb.conf 設定

リスト5の太字で示した部分はBDC 設定用としてリスト1と異なる部分です。Windows Active Directory ドメインのドメイン名は本来 DNS タイプですが同時に NT ドメイン名もマッピング されており, TOGONINSHO は NT ドメイン名として指定されているものです。また, os level は PDC より低い 20 を指定しています。リスト後半の add……の設定ラインは, smbldap-tools との連携のための設定です。

以上の設定により Samba を起動した上で,

# net rpc join -S [Windows Server 名] -w [NT ドメイン名] -U Administrator

により, Samba のドメインコントローラを BDC として Windows ドメインに参加させます。 ここで, Samba サーバを一時停止し, net vampire コマンド

# net rpc vampire -S [Windows Server 名] -U Administrator

により, Active Directory 上のユーザアカウント, グループアカウント, マシンアカウント情報 を取り込みます。なお, Samba 側のドメインは NT ドメイン準拠のため Active Directory ドメ インのグループポリシー, ケルベロス認証などに関する情報は移行することができません。

最後に、Samba サーバを PDC として再起動して情報の移行作業が終了します。

以上の設定により Samba-LDAP 連携によるシステム構築が完了しました。 なお, 設定に使用されたパラメータの説明や設定手順に関して一部簡略化した部分もあります。

### 2. GINA-LDAP 連携

# 2.1 システム構成

GINA-LDAP 連携は前節で紹介した Samba-LDAP 連携と同様に Windows クライアントの ログオン認証に LDAP 上の情報を参照できるようにするシステムです。GINA(Graphical Identification aNd Authentification)とは、Windows のログオン管理モジュール winlogon.exe に機能拡張を与えるための DLL モジュールでユーザに公開されているものです<sup>7</sup>。

Windows起動時よりシャットダウン

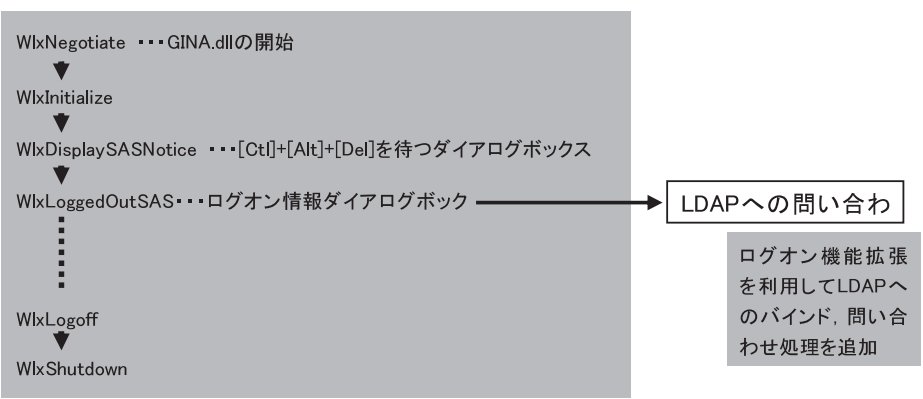

図5 GINA の実行シーケンス

基本的な実行シーケンスは図5に示したような形をとっていますが、ログオン情報ダイアログ ボックスを制御する WlxLoggedOutSAS プロセスの部分に LDAP へのバインドルーチンを追加 すれば、LDAP 情報と Windows ログオンプロセスの連携が取れるようになります。このように 機能拡張を行ったサードベンダ製 GINA モジュールとしては pGINA<sup>[9] [10]</sup>, CO-GINA<sup>[11]</sup> などが あります。

GINAの機能を利用した GINA-LDAP 連携のシステム構成は図6のようになります。

<sup>7</sup> GINA モジュールは Windows Vista 以降,認証モデルの変更に伴い利用しなくなっています。

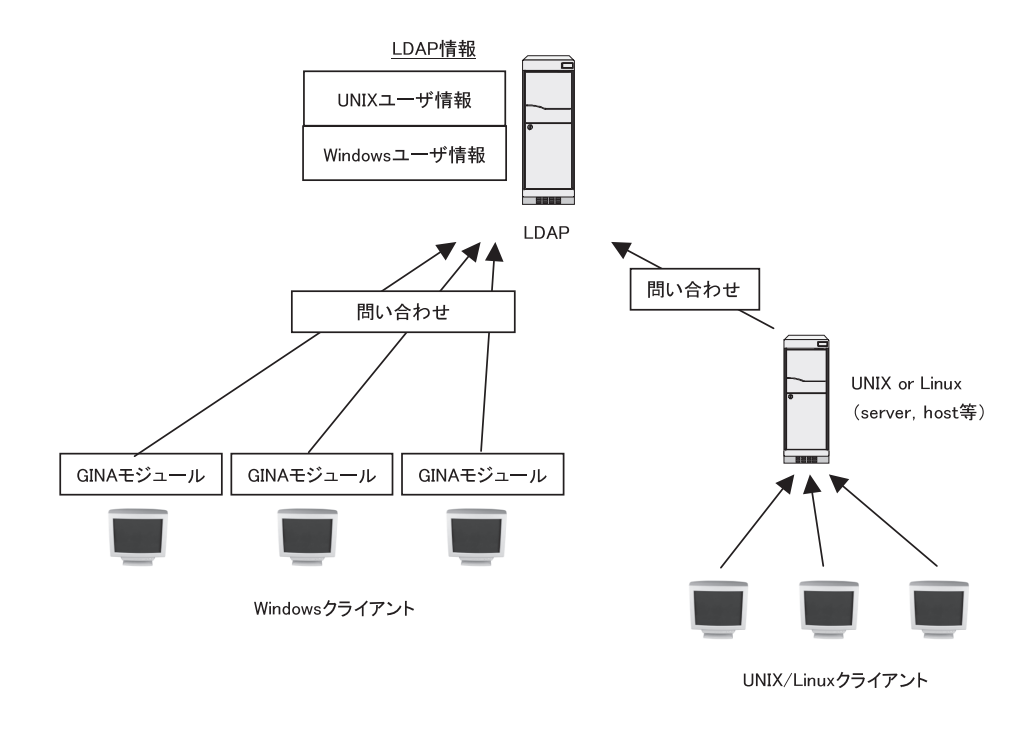

図6 GINA-LDAP 連携のためのシステム構成

## 2.2 GINA の設定

LDAP との連携が可能なサードベンダ製 GINA モジュールとしては pGINA (Pluggable Graphical Identification aNd Authentification)と CO-GINA があります。これらのモジュールは、 LDAP 連携の基本的な考え方としては 2-1 で説明した内容で一致しますが、オプション機能や 環境設定の方法、操作性に対するコンセプトなどの違いにより独自の設計が施されています。図 7 は、pGINA における LDAP 認証プロセス、すなわち LDAP バインドからログオン認証、さら にユーザ環境の構築までの流れを、従来の Windows で使われている msGINA-Active Directory 連携と比較したものです。pGINA では、ldapauth.dll という LDAP 連携オプション用モジュー ルを msGINA に対するアドオン DLL として挿入することにより、GINA-LDAP 連携からのログ オン認証プロセスを実現しています。

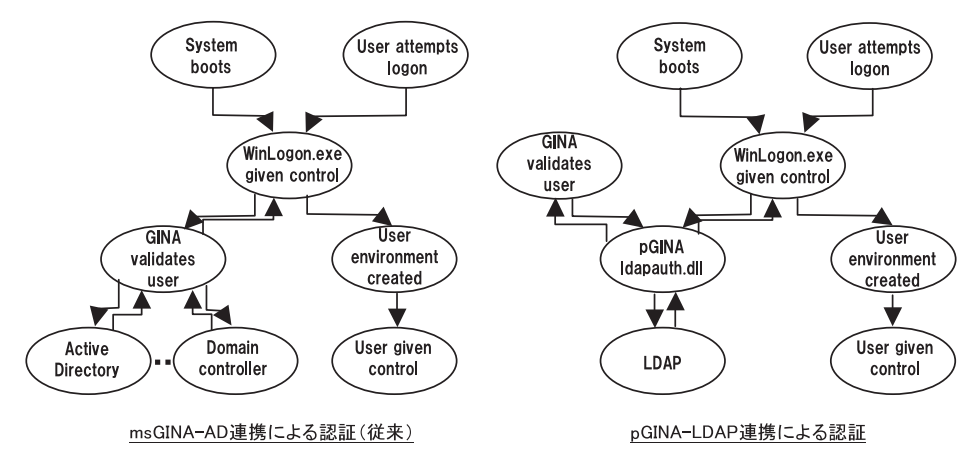

図7 pGINA における GINA-LDAP 認証プロセスの流れ<sup>[10]</sup>

また、上のように商用モジュールを導入するのではなく、GINA モジュールに LDAP バイン ドプロセスを書き加えることで、GINA-LDAP 連携の基本的な動作を実現することも可能です。 リスト6は GINA の WlxLoggedOutSAS プロセスに挿入された LDAP バインドルーチンの一部 です。

| LDAP *ld;                                                                          |  |
|------------------------------------------------------------------------------------|--|
| int version;                                                                       |  |
| int status;                                                                        |  |
| LDAPMessage *result, *e;                                                           |  |
| version = LDAP_VERSION3;                                                           |  |
| ld = ldap_init("133.**.**",LDAP_PORT);                                             |  |
| if(ld==NULL) return 0;                                                             |  |
| <pre>ldap_set_option(ld, LDAP_OPT_PROTOCOL_VERSION, &amp;version);</pre>           |  |
| <pre>status = ldap_simple_bind_s(ld,"cn=Manager,dc=sample,dc=net","passwd");</pre> |  |
| if(status != LDAP SUCCESS)return 0;                                                |  |
|                                                                                    |  |

リスト6 GINA に挿入された LDAP バインドプログラム

実際には、上のプロセスに続いて LDAP 情報を検索取得し Windows のログオン認証プロセス にそれらのデータを引き渡してユーザ ID,パスワード等の検証を行います。

# 2.3 GINA-LDAP 連携における留意点

以上説明したように GINA-LDAP 連携における認証プロセスの基本的な考え方は、Windows のログオンモジュールが LDAP データベースにアクセスし、取得した情報をもとにログオン判 定を行うというものです。したがって、Samba-LDAP 連携の項で紹介したような、Windows ド メイン情報に基づいて個人ごとの Windows 環境が構築されるようなログオン機能をもたせるためには、モジュール自体の作りこみがある程度必要となります。また、認証時に必要な処理操作とそれに付随する動作(図8)をあらかじめ予想しなければならず、これらの内容は、GINA-LDAP 連携システム構築に伴う留意点として挙げられます。

- 1. サーバ接続が停止したとき, 認証プロセスが停止したとき
- 2. 認証に失敗したとき
- 3. 認証後にログオンするための Windows アカウント
- 4. 認証成功後に Windows 側にアカウントがない場合
- 5. パスワード変更手順
- 6. Windows 側のアカウントのパスワードが異なる場合
- 7. Windows 側のアカウントがロックされた場合
- 8. Windows 側のパスワード変更が禁止された場合
  - . . . . . . . . . . . .

図8 GINA-LDAP 連携システム構築時の留意点

- 3. SFU (Windows Services for UNIX) による統合認証
- 3.1 システム構成

1節のSamba-LDAP連携や2節のGINA-LDAP連携では、統合認証の形としてWindowsク ライアントをLDAP上の情報をもとに認証するという方法をとっていました。統合認証の方法 としては、それとは逆にUNIXクライアントのログオン認証をActive Directory上の情報をも とに行うという方法も考えられます。SFU (Windows Services for UNIX)を利用した統合認証 はそのような考え方に基づくものです。

SFUとは、Windows 環境とUNIX/Linux 系システム環境との統合を目的として Microsoft から無償で提供されている UNIX システム連携ソフトウェアです。この SFU に標準装備さ れている Active Directory 用 NIS サーバ機能を利用して、Active Directory スキーマを NIS ベースで拡張することにより、UNIX/Linux 側のユーザアカウント、グループアカウントを Active Directory 内に格納することができます。したがって、UNIX/Linux システム側で Active Directory への NSS マッピング、PAM 認証設定を行えば、通常の Linux クライアントからの LDAP 認証と同等の機能が得られるようになります (図 9)。

なお、上記の考え方に基く全体のシステム構成は図10のようになります。

<u>Active DirectoryスキーマをNISベースで拡張</u>

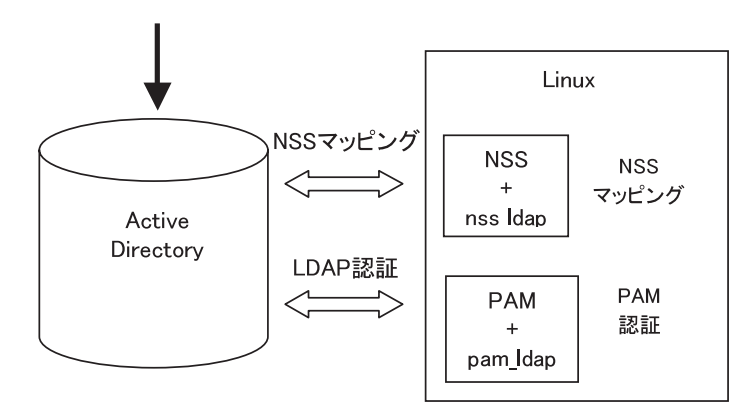

図9 Active Directory への NSS マッピング及び PAM の設定

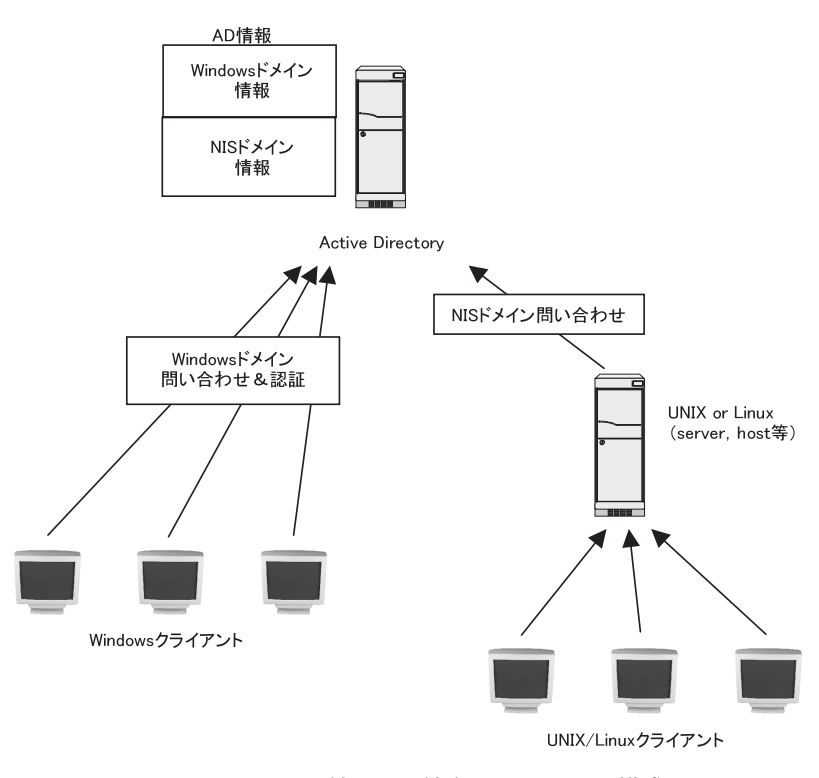

図 10 SFU を利用した統合認証システム構成

## 3.2 システムの構築

SFU を利用した統合認証システムの構築は, Windows Server 側の設定と UNIX 側の LDAP クライアントとしての設定の2つに分けられます。

ここでは、Windows Server にはすでに SFU がインストールされているものとします。ただし、 統合認証システムの構築には SFU の NIS サーバ機能のみを必要とするため、インストールすべ きコンポーネントは NIS サーバのみで十分となります。

そして、Windows Server 上で「Active Directory ユーザとコンピュータ」のスナップインから UNIX 属性を持ったユーザアカウントオブジェクトの作成、プライマリグループの設定を行います (図 11)。これらの情報は、Active Directory の階層構造に組み込まれると同時に UNIX 側からの参照アカウント情報となります。

| sfuguest01のプロパティ                                                       |                                               |                            | ? ×                    |
|------------------------------------------------------------------------|-----------------------------------------------|----------------------------|------------------------|
| 組織   所属する<br>全般   住所<br>リモート制御   ター                                    | ジループ │ ダイヤルイン<br>│ アカウント │<br>ミナル サービスのプロファイル | ノ   環境<br>プロファイル<br>  COM+ | セッション<br>電話<br>UNIX 属性 |
| このユーザーへの UNIX クライアントのアクセスを有効にするには、このユーザーが所属する<br>NIS ドメインを指定する必要があります。 |                                               |                            |                        |
| NIS ドメイン: togor                                                        | ninsho                                        |                            |                        |
| UID: 10000                                                             | )                                             |                            |                        |
| ログイン シェル・ Vbin/                                                        | bash                                          |                            |                        |
| ホーム ディレクトリ: J/hom                                                      | e/sfuguest01                                  |                            |                        |
| プライマリ<br>グループ名/GID: uxeu                                               | est01                                         |                            | •                      |
|                                                                        | OK                                            | キャンセル                      | 適用( <u>A</u> )         |

図 11 ユーザアカウント, プライマリグループの設定

さらに、Active Directory はデフォルトでは LDAP クライアントからの匿名アクセスを許可し ていないため、共通アカウントとしてのプロキシアカウントを作成しておく必要があります(図 12)。なお、ここで設定したプロキシアカウントはパスワードが LDAP クライアント側のバイン ド設定情報として ldap.conf に平文で記載されるため、Windows の管理者権限を持たないユー ザとして設定しなければなりません。

| 新しいオブジェクト - ユーザー 🗵                | 新しいオブジェクト - ユーザー               |
|-----------------------------------|--------------------------------|
|                                   | (YERがた: togoninsha.local/Users |
| 姓(L): [test                       | パスワード(D): <b>#**#**</b> #**    |
| -\$< <u>(</u> );                  | パスワードの確認入力(2) *******          |
| フル ネーム( <u>A</u> ): test          | □ ユーザーは次回ログオン時にパスワード変更が必要(M)   |
| <u>ユーザー ログオン名(U):</u>             | ▼ ユーザーはパスワードを変更できない(S)         |
| Idapproxytest @togoninsho.local 💌 | ▶ パスリートを無期時にする(例)              |
| ユーザー ログオン名(Windows 2000 以前)(W):   |                                |
|                                   |                                |
|                                   | < 戻る(2) 次へ(4) > キャンセル          |

図 12 プロキシアカウントの設定

<u>UNIX/Linux 側(LDAP クライアント)の設定</u>

つぎに, UNIX/Linux 側の設定を行います。

まず, NSS 及び PAM の設定をとおして UNIX/Linux システムに LDAP 認証機能を追加します。 LDAP 認証のための参照サーバの指定と NSS, PAM 設定方法は Samba-LDAP 連携設定の項で説 明したように, RedHat 系 LinuxOS では authconfig モジュールを起動することにより簡単に行 うことができます。参照サーバには Active Directory のアドレスを指定します。

なお、LDAP クライアント上のバインド設定ファイル ldap.conf は、上の手順により自動的に LDAP 参照場所などが書き換えられますが、SFU スキーマとのマッピングのためのパラメータ 設定に関しては手作業で書き換える必要があります。リスト7は Active Directory との連携用に 設定された ldap.conf の内容です。

```
# @(#)$Id: ldap.conf,v 1.34 2004/09/16 23:32:02 lukeh Exp $
host 133.**.**.
# The distinguished name of the search base.
base dc=host,dc=sample,dc=com
# The distinguished name to bind to the server with.
binddn cn=ldapproxy,cn=users,dc=ninsho,dc=local
# The credentials to bind with.
# Optional: default is no credential.
bindpw samplePW!
# Filter to AND with uid=%s
pam_filter objectclass=user
# The user ID attribute (defaults to uid)
pam_login_attribute msSFU30Name
```

```
# RFC2307bis naming contexts
nss base passwd ou=togotest,dc=ninsho,dc=local?sub
nss base shadow ou=togotest,dc=ninsho,dc=local?sub#
RFC 2307 (AD) mappingsnss map objectclass posixAccount User
nss map objectclass shadowAccount User
nss map attribute uid sAMAccountName
nss map attribute uidNumber msSFU30UidNumber
nss map attribute gidNumber msSFU30GidNumber
nss map attribute homeDirectory msSFU30HomeDirectory
nss map objectclass posixGroup group
nss map attribute uniqueMember member
nss map attribute cn sAMAcountName
nss map attribute loginShell msSFU30LoginShell
nss map attribute gecos name
pam password md5
# SASL mechanism for PAM authentication - use is experimental
# at present and does not support password policy control
ssl no
tls cacertdir /etc/openldap/cacerts
```

リスト7 Active Directory との連携用に設定された Idap.conf

以上の設定により SFU による統合認証システムの構築が完了しました。

なお,設定に使用されたパラメータの説明や設定手順の詳細に関しては,文献 [12] [13] を参照してください。

4. Sun Java<sup>™</sup> System Identity Synchronization for Windows による統合認証

4.1 システム構成

最後に Sun Java<sup>™</sup> System Identity Synchronization for Windows を利用した統合認証を紹介 します。

このシステムは、これまで説明してきた統合認証の方法とは異なり、Windows 系、UNIX 系 のそれぞれのディレクトリサーバと認証環境をそのまま残し、双方のサーバの情報が常に同期が 取れるようにディレクトリ監視サーバを追加するものです。そのための監視サーバ Sun Java<sup>™</sup> System Identity Synchronization for Windows が商用サーバとして Sun Microsystems, Inc. よ り提供されています。システム構成は図 13 に示したような形になります。

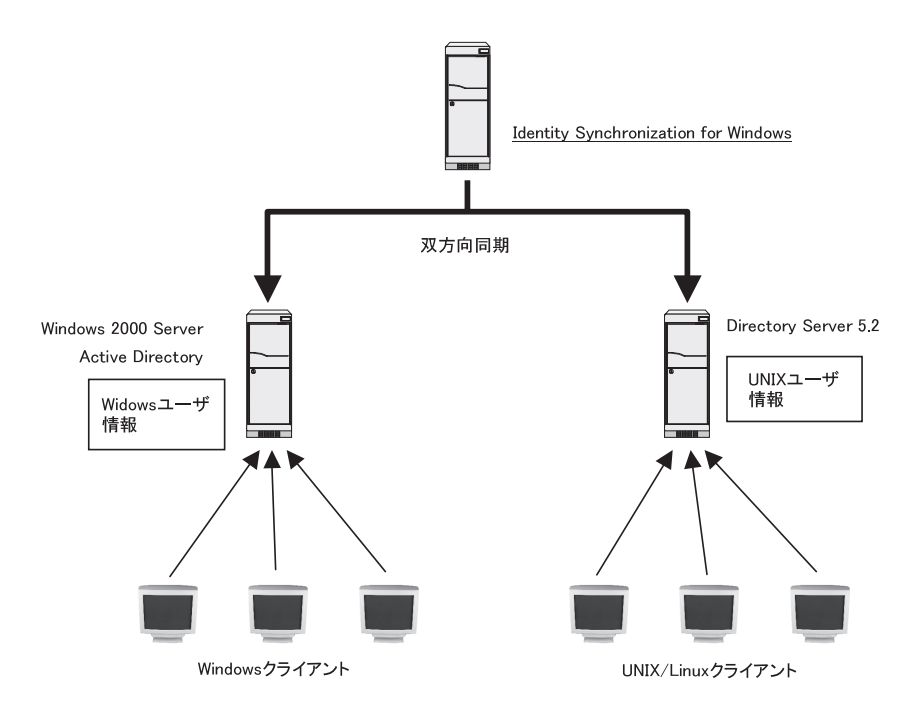

図 13 System Identity Synchronization for Windows を利用したシステム構成

なお、このシステムでは Windows,UNIX それぞれの環境は保持されるため、システムごとの データベース管理の運用方法を変更する必要がないというメリットはありますが、適用可能な ディレクトリサーバの種類が限定されることや設置コストなど、実際の導入に当たった場合に慎 重に検討しなければならない項目もいくつかあげられます。

VI. おわりに

近年,ネットワーク環境が大規模かつ複雑化する中で,個人情報などさまざまな情報のセキュ リティ強化やシステムの管理運用コスト節約など避けてとおることのできない問題がさらに増 加しつつあります。UNIX系 Windows系の認証システムの統合は,そのような問題に対するソ リューションの一つとして多くの企業,大学などで注目されています。今回,統合認証のための システムの構築の考え方,また,その構築方法についていくつか代表的な方法を紹介しました。 紹介した内容は,具体的な手順について簡略化あるいは省略している部分もありますが,内容に 関して興味を持ち,また,同様の統合認証を検討されている方にとって,今後,作業を進める上 での一助となれば幸いです。

### 謝辞

ここで紹介した UNIX-Windows 統合認証のための調査,研究内容は,国立情報学研究所の最 先端学術情報基盤(CSI)事業の一環として行われたものです。ここに記して謝意をあらわします。

# 参考文献

- [1] Samba, http://us1.samba.org/samba/
- [2] GINA, http://msdn.microsoft.com/msdnmag/issues/05/05/SecurityBriefs/
- [3] SFU, http://www.microsoft.com/japan/technet/interopmigration/ unix/sfu/default.mspx
- [4] AD4Unix, http://sourceforge.net/projects/ad4unix/
- [5] Sun Java<sup>™</sup> System Identity Synchronization for Windows, http://jp.sun.com/products/software/javasystem/identitysynch/
- [6] 武田保真,「徹底解説 Samba LDAP サーバ構築」,技術評論社
- [7] Red Hat Enterprise Linux 4: リファレンスガイド, http://www.redhat.com/docs/manuals/enterprise/RHEL-4-Manual/ja/ref-guide/s1samba-servers.html
- [8] Windows ネットワーク用統合認証サーバー構築, http://fedorasrv.com/openldap.shtml
- [9] pGINA, http://www.pgina.org/
- [10] Dave Pickens and Kent Price, "Using pGINA to Authenticate Users in Microsoft Windows Environments", http://www.sun.com/ blueprints/0604/817-7043.pdf, Sun BluePrints ™ OnLine—June 2004
- [11] CO-GINA, http://www.co-conv.jp/product/co-gina/
- [12] 土井優子編,「LDAP Super Expert」, pp.159-162, 技術評論社
- [13] 堀田元宣,「Active Directory と Linux によるシステム構築ガイド」, pp.155-187, 秀和シ ステム

(くずう かずと:名古屋大学情報連携基盤センター)